## Sådan udfylder du din joblog på jobnet.dk

Gå ind på <u>www.jobnet.dk</u> og log på enten med MitID eller via brugernavn og adgangskode.

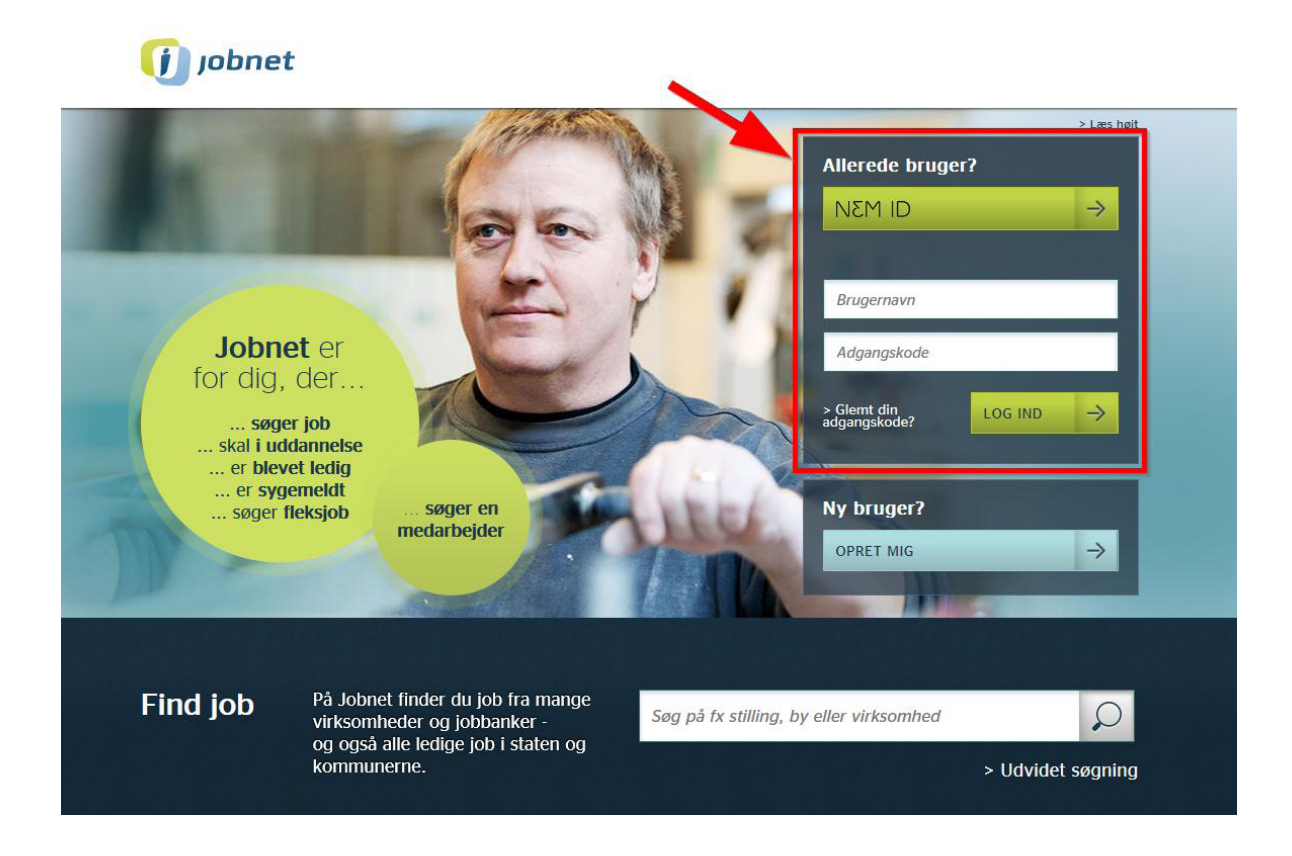

Når du har logget på, skal du vælge 'Min Jobsøgning' i bjælken øverst på siden.

| 🧿 job             | net            |          |                           |  |
|-------------------|----------------|----------|---------------------------|--|
| MIN SIDE          | MIN JOBSØGNING | FIND JOB | gode råd til Jobsøgningen |  |
| Forside > Min job | søgning        |          |                           |  |
|                   |                |          |                           |  |
| MIN JOBLOG        | Min            | jobsøgni | ng                        |  |
| MIT CV            |                |          |                           |  |

Herefter skal du vælge 'Min Joblog' i menuen til venstre

| (j) jol          | bnet                   |                 |                      |         | <u>&gt; Log ud</u>                                  |
|------------------|------------------------|-----------------|----------------------|---------|-----------------------------------------------------|
| MIN SIDE         | MIN JOBSØGNING         | FIND JOB        | gode råd til Jobsøgn | INGEN   |                                                     |
| Forside > Min jo | obsøgning > Min joblog |                 |                      |         | > Læs højt                                          |
| _                |                        | -               |                      | Udskriv | C/I                                                 |
| MIN JOBLOG       |                        | 1. 1. (n. (n. ( |                      |         | A-kasse &<br>Karriereudvikling                      |
| MIT CV           | Min J                  | oblog           |                      |         | Giver dig muligheder<br><u>≻ Gå til hjemmesiden</u> |
| JEG SØGER J      | JOB SOM                |                 |                      |         |                                                     |
| MINE FAVOR       | ПТЈОВ                  | T               | ILFØJ NY LOG         | +       | Ē                                                   |
| MINE ANSØG       | GNINGER                |                 |                      |         | Mine logs den<br>seneste måned                      |

Første gang du udfylder jobloggen, skal du trykke på 'Start'

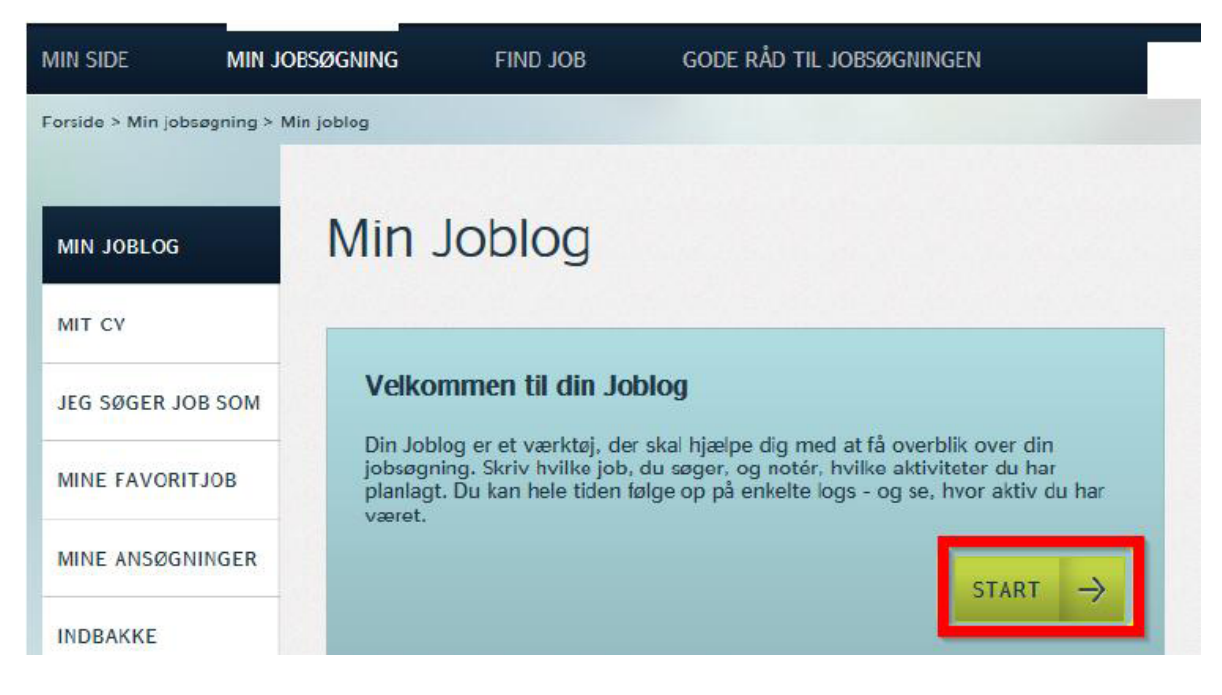

Du trykker herefter 'Tilføj ny log', når du skal logge en ny jobsøgning

| MIN JOBSØGNING        | FIND JOB GOD                                                                   | e råd til Jobsøgnin                                                                               | GEN                                                                                                    |                                                                                                    |
|-----------------------|--------------------------------------------------------------------------------|---------------------------------------------------------------------------------------------------|----------------------------------------------------------------------------------------------------|----------------------------------------------------------------------------------------------------|
| osøgning > Min joblog |                                                                                |                                                                                                   |                                                                                                    | > Læs højt                                                                                                    |
|                       |                                                                                |                                                                                                   | Udskriv                                                                                                    | <b>C1</b>                                                                                                    |
| Min j                 | oblog                                                                          | 1                                                                                                 |                                                                                                    | A-kasse &<br>Karriereudvikling                                                                                     |
| OB SOM                | J                                                                              | 1                                                                                                 |                                                                                                    | Giver dig muligheder                                                                                               |
| BOLTI                 | TILFØJ N                                                                       | IY LOG                                                                                            | +                                                                                                    |                                                                                                    |
| NINGER                |                                                                                |                                                                                                   |                                                                                                    | Mine logs den<br>seneste måned                                                                                     |
|                       | MIN JOBSØGNING<br>psægning > Min joblog<br>Min j<br>OB SOM<br>IT JOB<br>NINGER | MIN JOBSØGNING FIND JOB GOD<br>assagning > Min jøblog<br>Min jøblog<br>OB SOM<br>IT JOB<br>NINGER | MIN JOBSØGNING FIND JOB GODE RÅD TIL JOBSØGNIN<br>assegning > Min jøblog<br>Min jøblog<br>Min jøblog<br>TILFØJ NY LOG | MIN JOBSØGNING FIND JOB GODE RÅD TIL JOBSØGNINGEN  sseggning > Min joblog  Min joblog  Min joblog  TILFØJ NY LOG + |

Når du har trykket tilføj ny log, skal du vælge fanebladet 'Jobsøgning' og:

- Udfylde Stilling eller arbejdsområde (her har vi indsat et eksempel)
- Angive om det er fuldtid eller deltid (her har vi valgt fuldtid)
- Evt. indsætte et link til jobannoncen (her har vi indsat et eksempel)

| <u>J</u> | obsøgning<br>en jobannonce eller uo | pfordret stilling   | C Ander - fx er | <b>en type aktivitet</b><br>n samtale, et kursus eller et mød |
|----------|-------------------------------------|---------------------|-----------------|---------------------------------------------------------------|
|          |                                     |                     |                 |                                                               |
|          |                                     |                     |                 |                                                               |
| lvilk    | <b>(et</b> job?                     |                     |                 |                                                               |
|          |                                     |                     |                 |                                                               |
|          | nting/Financial Contro              | ller til Hummel A/S |                 |                                                               |
| ACCOUR   |                                     |                     |                 |                                                               |

Under 'hvilken arbejdsplads' udfylder du oplysninger om:

- navn
- adresse
- postnummer
- by

Vi har indsat eksempel på udfyldelse af disse oplysninger.

Du kan desuden vælge at skrive kontaktperson, telefonnummer og e-mail. Dette er dog frivilligt og er tænkt som en hjælp til dig selv, når/hvis du skal følge op på ansøgningen.

| Human Trust   |   |         |  |
|---------------|---|---------|--|
| _anghøjvej 1A | 1 |         |  |
| 8381          |   | ) Tilst |  |
|               |   |         |  |

Herefter skal du oplyse, hvordan du fandt jobbet, ved at klikke på den relevante knap

## Hvordan fandt du jobbet? \*

| Opslået stilling | Uopfordret     |   |
|------------------|----------------|---|
| Gennem netværk   | Blev kontaktet | ( |

Næste skridt er så at vælge, hvilken måde du har søgt jobbet på. Igen vælger du den relevante knap. Du skal desuden skrive hvilken dato, du har sendt ansøgningen.

| ivordan søger       | eller søgte au jod | Det? ^        |
|---------------------|--------------------|---------------|
| Mail / brev         | Telefonisk         | Hvilken dato? |
| Personligt          | Webansøgning       | 03-09-2015    |
| Facebook / LinkedIn | Andet              |               |

Under 'Vigtige opgaver', som er frivilligt at udfylde, kan du lave remindere til dig selv om, hvad du fremadrettet skal være opmærksom på. Du kan enten skrive fritekst – eller vælge en af forslagsknapperne. Her har vi valgt forslagsknappen 'Følg op på ansøgningen'.

| Ivau Skal uur                                         | Hvilken dato? | Evt. tidspunkt   |
|-------------------------------------------------------|---------------|------------------|
| Følg op på ansøgningen                                | 07-09-2015    | 10:00            |
| Tilføj endnu en opgave Inspiration til opgaver (klik) | t tilføje)    | Skriv angeningen |

Under 'Mere indhold', som også er frivilligt kan du lave yderligere beskeder til dig selv. Her er et eksempel på en besked du kan skrive til dig selv, som du kan bruge, når du skal følge op på ansøgningen.

| Mere indhold                                                                        |  |
|-------------------------------------------------------------------------------------|--|
| Husk at henvise til at Allan fra sportsklubben har anbefalet dig at søge stillingen |  |

Du skal **uploade ansøgning på mindst to joblogninger hver måned**. Det gør

du under 'Ansøgning og CV', ved at klikke på 'Tilføj ansøgning' knappen. Hvis du vil uploade dit CV vælger du 'Tilføj CV' knappen

| Her kan du tilføje en kop                       | af din ansøgning og dit CV, så de ligger sammen med jo                                                                    | bloggen.                                   |
|-------------------------------------------------|----------------------------------------------------------------------------------------------------|--------------------------------------------|
| Hvert dokument kan mak<br>DOXML eller OpenDocum | s. være 1 MB. Dokumentet skal være i et af følgende forma<br>ent. Den vil automatisk være konverteret til PDF efter du tr | ter: PDF, Microsoft Word,<br>vkker på Gem. |
| OXML eller OpenDocurr                           | ent. Den vir automatisk være konverteret til PDF efter du tr                                                              | ykker på Gern.                             |

Ansøgningen bliver ikke sendt, når du gemmer den her. Du skal selv sikre, at den bliver sendt til arbejdsgiveren.

Når du har uploadet ansøgning og evt. CV, kan du se dem som vedhæftninger.

| Hver<br>OOXI  | t dokument ka<br>ML eller OpenE | en kopi af din ansøgning og dit CV, så de ligger sammen med j<br>n maks. være 1 MB. Dokumentet skal være i et af følgende form<br>Document. Den vil automatisk være konverteret til PDF efter du | j <b>obloggen.</b><br>nater: PDF, Microsoft Word,<br>trykker på Gem. |
|---------------|---------------------------------|----------------------------------------------------------------------------------------------------|----------------------------------------------------------------------|
| Ø             | Ansøgning                       | Ansøgning Human Trust 03-09-2015.docx                                                                                                    | >                                                                    |
| Ø             | CV                              | CV Human Trust 03-09-2015.docx                                                                                                    | >                                                                    |
| Berna<br>Ansø | CV<br>ærk<br>gningen bliver     | CV Human Trust 03-09-2015.docx<br>ikke sendt, når du gemmer den her. Du skal selv sikre, at den b                                                                                                | liver sendt til arbejdsgivere                                        |

Du afslutter ved at trykke 'Gem log'.

Når du har trykket 'Gem log' er det vigtigt, at du husker at trykke 'Søgt' på det efterfølgende skærmbillede – ellers tæller det ikke i din jobsøgning.

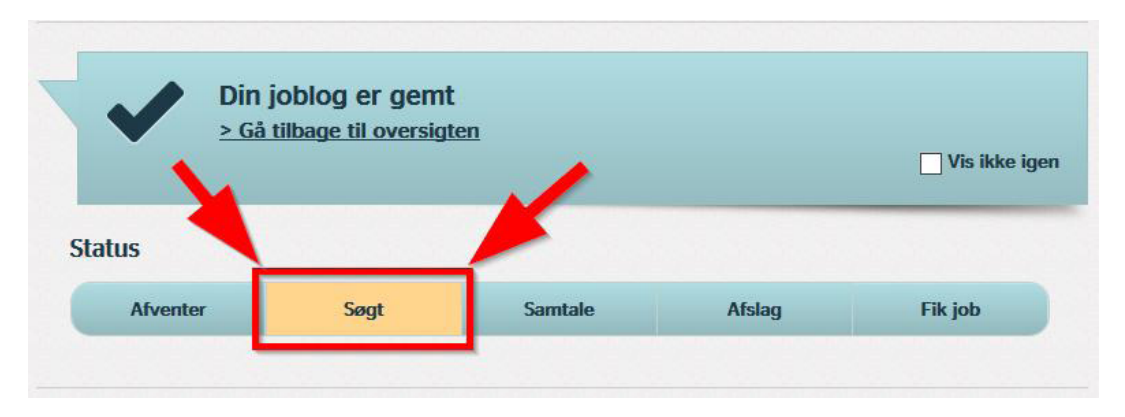

Vi beder dig registrere din jobsøgning **hver uge**. Hvis du glemmer det og først joblogger ugen efter, vil de jobs du registrerer først blive logget i registreringsugen. Vi har dog mulighed for at se, hvilken dato du har søgt stillingen, da du skal oplyse ansøgningsdatoen.

Hvis du trykker på 'Gå tilbage til oversigten', får du et overblik over:

- Kommende vigtige opgaver
- Hvor mange logs du har foretaget den seneste måned

Vi beder dig registrere din jobsøgning **hver uge**. Hvis du glemmer det og først joblogger ugen efter, vil de jobs du registrerer først blive logget i registreringsugen. Vi har dog mulighed for at se, hvilken dato du har søgt stillingen, da du skal oplyse ansøgningsdatoen.

Hvis du trykker på 'Gå tilbage til oversigten', får du et overblik over:

- Kommende vigtige opgaver
- Hvor mange logs du har foretaget den seneste måned

Du kan desuden starte en ny log.

| Udskriv 🚍                                                                            | C                                         | 1                        |
|--------------------------------------------------------------------------------------|-------------------------------------------|--------------------------|
| Min joblog                                                                           | A-kasse<br>Karriereudu<br>Giver dig mulip | e &<br>vikling<br>gheder |
| TILFØJ NY LOG +                                                                      | Ē                                         |                          |
|                                                                                      | Mine logs<br>seneste m                    | den<br>låned             |
| Mine kommende vigtige opgaver Færdig?                                                | Alle                                      | 2                        |
| Fala on nå ansøgningen                                                               | Afventer                                  | 0                        |
| Accounting/Financial Controller til Hummel A/S · Human Trust<br>07-09-2015 kl. 10:00 | Søgt                                      | 2                        |